# 年賀状の作成

1. はがき用紙を作成する

メニュー : [ファイル]→[ページ設定]

タブ[文字数と行数]を選んで、
 文字の方向を「縦書き」に指定。

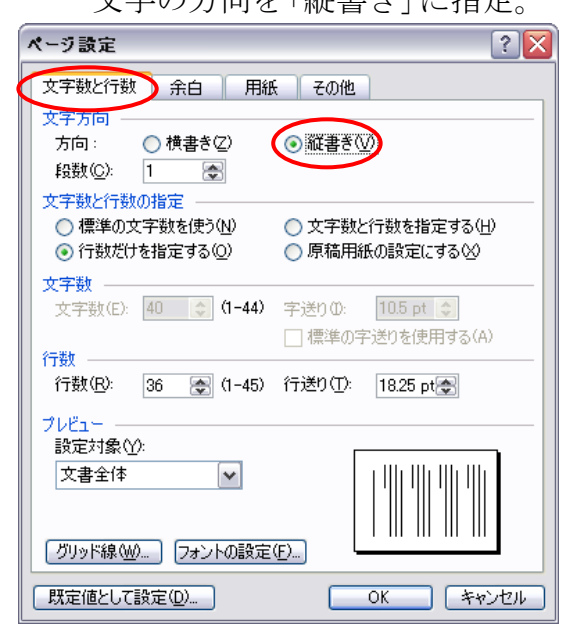

(2)次にタブ[余白]を選んで、余白 を上下左右とも5mmに指定し、 印刷の向き(用紙の向き)を「縦」 に設定。

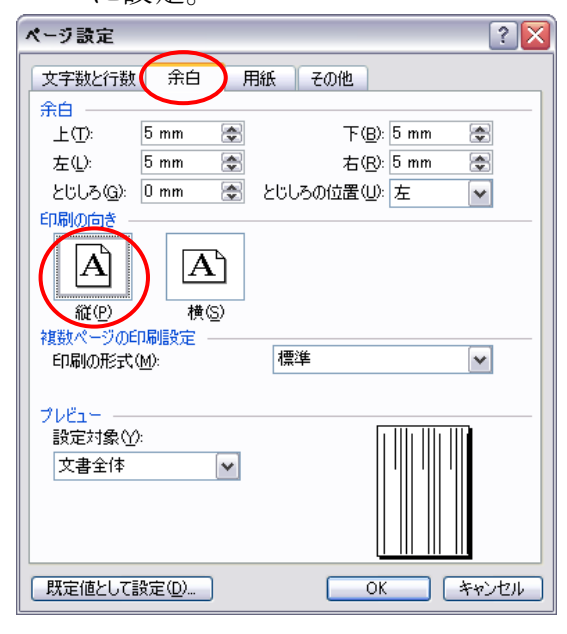

- ※ワード 2002/2003 で説明
- (3) タブ[用紙]を選んで、用紙サイズ
   を「はがき」に設定し、OK をクリック。

| ページ設定 ? 🔀                             |
|---------------------------------------|
| 文字数と行数余白用紙その他                         |
| 用紙サイズ(R):                             |
| はかき                                   |
| 幅(\_): 100 mm 📚                       |
| 高さ(E): 148 mm 🛬                       |
| 用紙トレイ ―――――――――                       |
| 1 ページ目(F): 2 ページ目以降(Q):               |
| 、 、 、 、 、 、 、 、 、 、 、 、 、 、 、 、 、 、 、 |
| ブルビュー                                 |
| ₩ 設定対象(⊻):                            |
| 文書全体                                  |
| 既定値として設定(①) OK キャンセル                  |

(4) 下記の画面が出たら無視をクリ ックする。

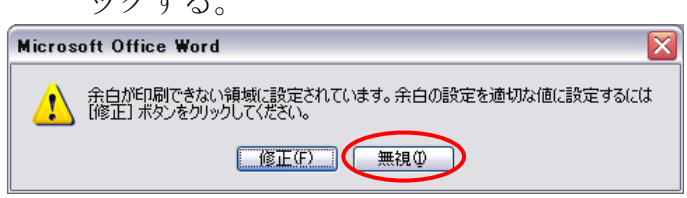

## これで「はがき用紙」が設定できる。

## 2. 年賀状の作成

年賀状は、<u>テキストボックス、ワードアート、画像</u>を使って作ると自分独自の年 賀状が出来る。

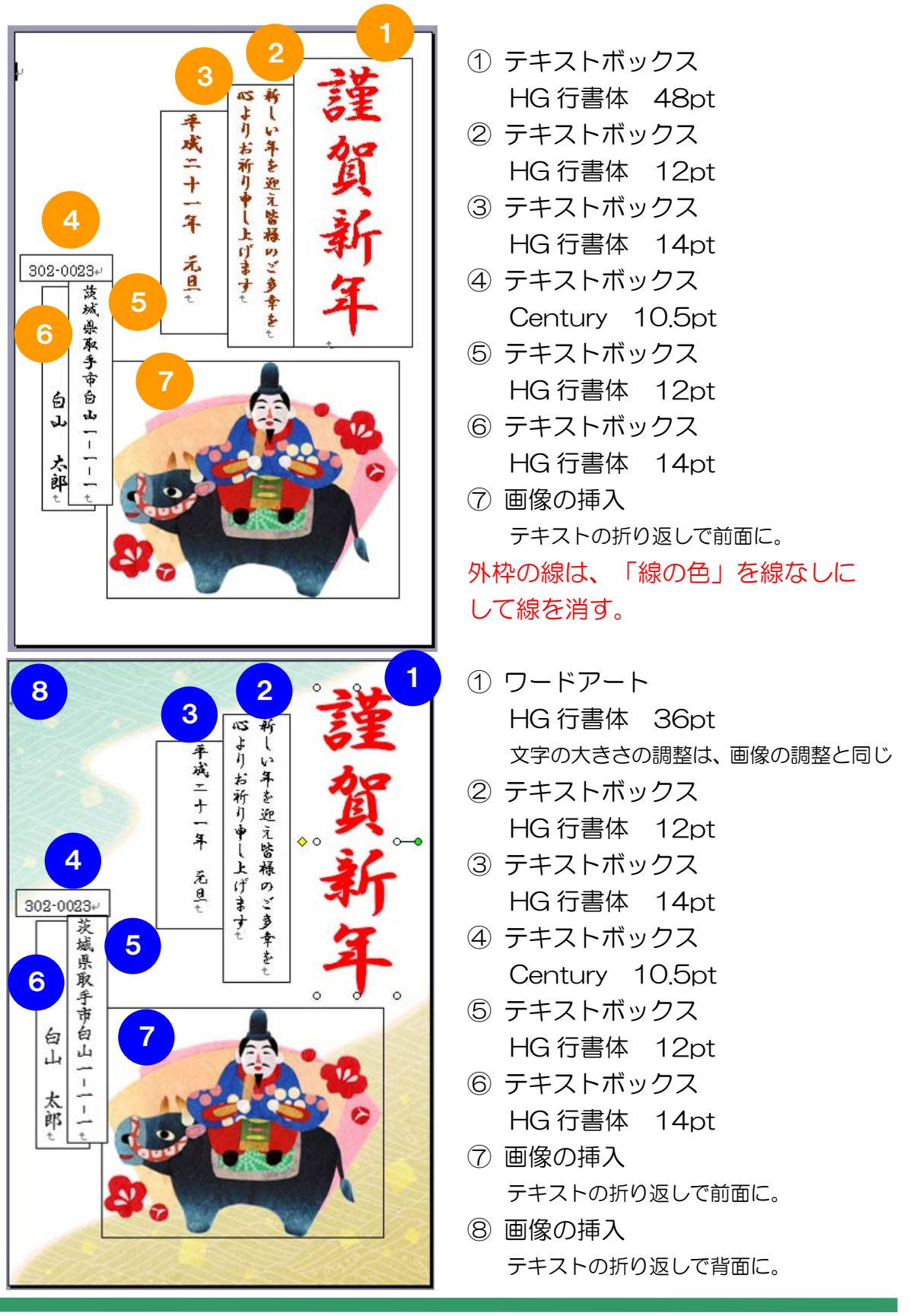

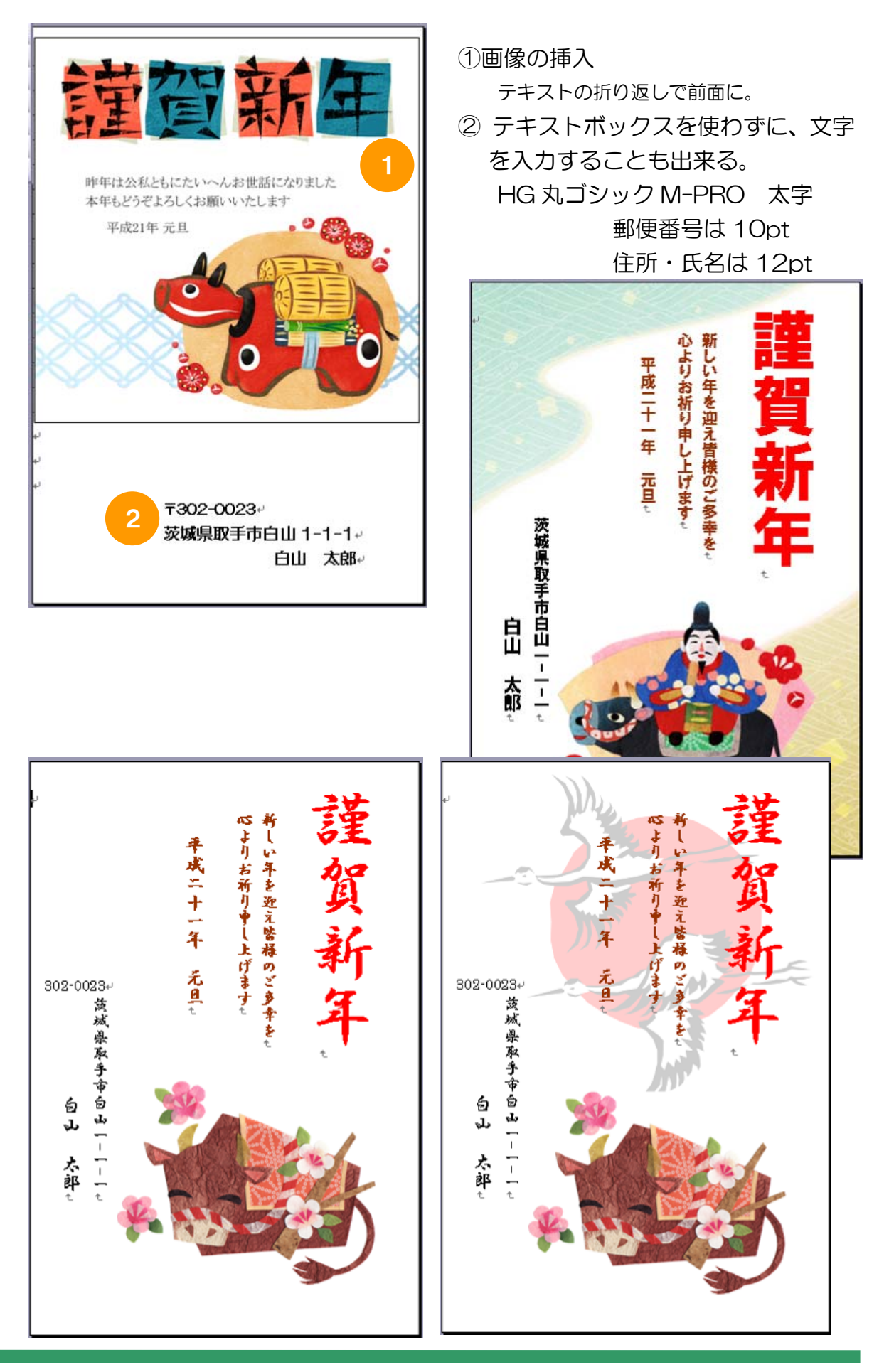

# 3. キャノン「年賀状作成おたすけサイト」から画像をダウンロード

(1) YAHOO を使って「年賀状作成おたすけサイト」を検索する。

| 街 Yahoo! JAPAN - Microsoft Internet Explorer                                                   | _ 🗆 🛛                    |
|------------------------------------------------------------------------------------------------|--------------------------|
| ファイル(E) 編集(E) 表示(V) お気に入り(A) ツール(I) ヘルブ(H)                                                     |                          |
| 😋 戻る 🔹 💿 🔺 😰 🏠 🔎 検索 🌟 訪気に入り 🤣 🍙 🌭 📓 🐘 🗔 👰 💥 🏭 🖫 🔩 🍇                                            |                          |
| アドレス① 🧃 http://www.yahoo.co.jp/                                                                | 🖌 🔁 移動 🛛 リンク 🎽           |
| Coogle 🖸 🗸 🕐 🦛 🕼 🗸 🎦 🖉 🗸 🏠 ブックマークマ 🥸 ブロック数: 1 🖤 チェック マ 👫 翻訳 マ 🖨 次に送信マ 🥖                        | ◎ 設定▼                    |
| ■ □ □ □ □ □ □ □ □ □ □ □ □ □ □ □ □ □ □ □                                                        | - ヘルプ 🔼                  |
|                                                                                                | カテゴリー覧<br>サイトの登録<br>新著情報 |
| ウェブ     登録サイト     画像     動画     ブログ     辞書     知恵袋     地図     商品       年賀状作成わたすけサイト <b>役 条</b> | Ħ                        |

(2) おたすけサイトからお気に入りの「画像」を自分のパソコンに取り込む (ダウンロードする) ※Windows XPの取り込み方法を説明する。

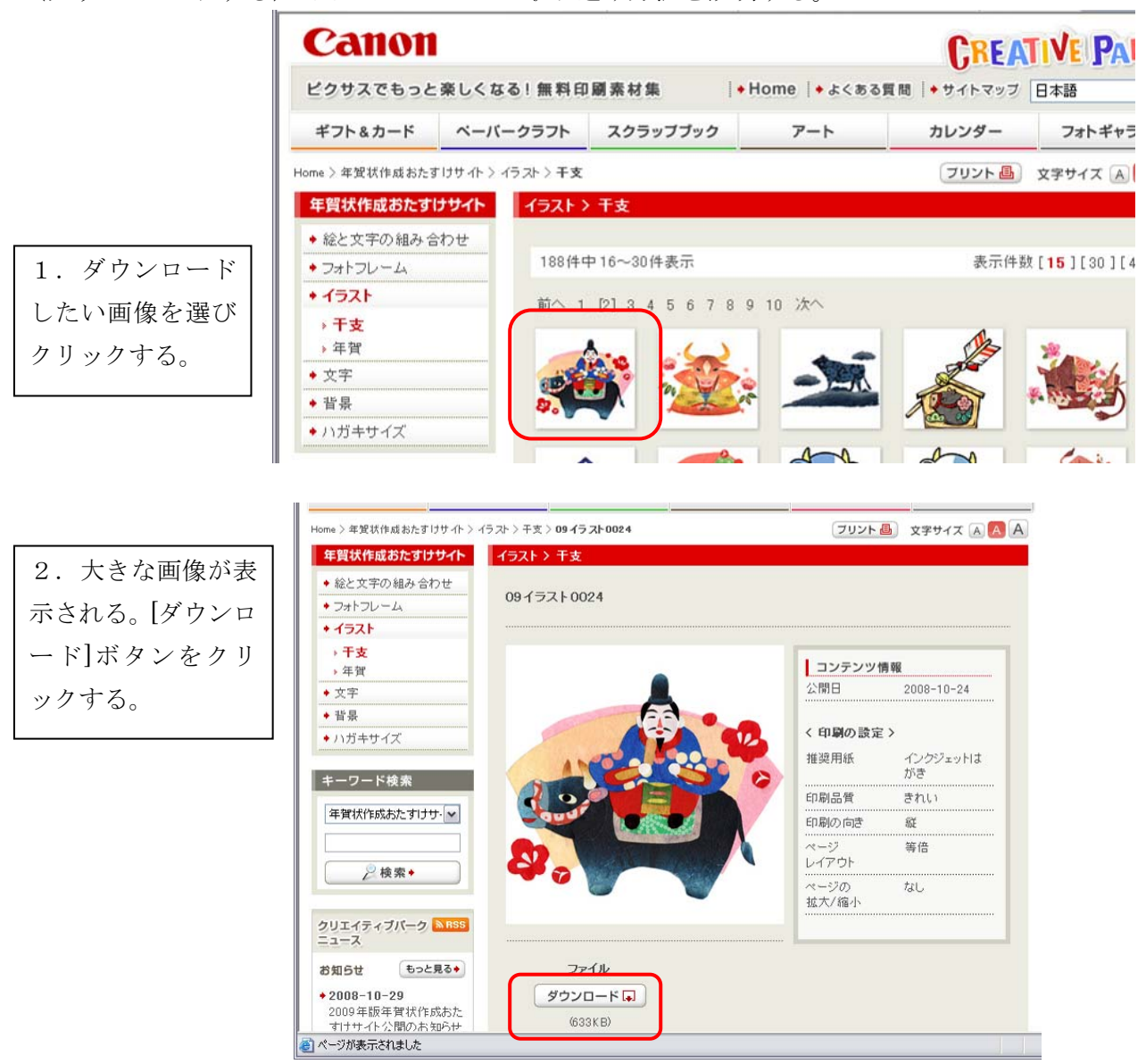

### スイスイ白山

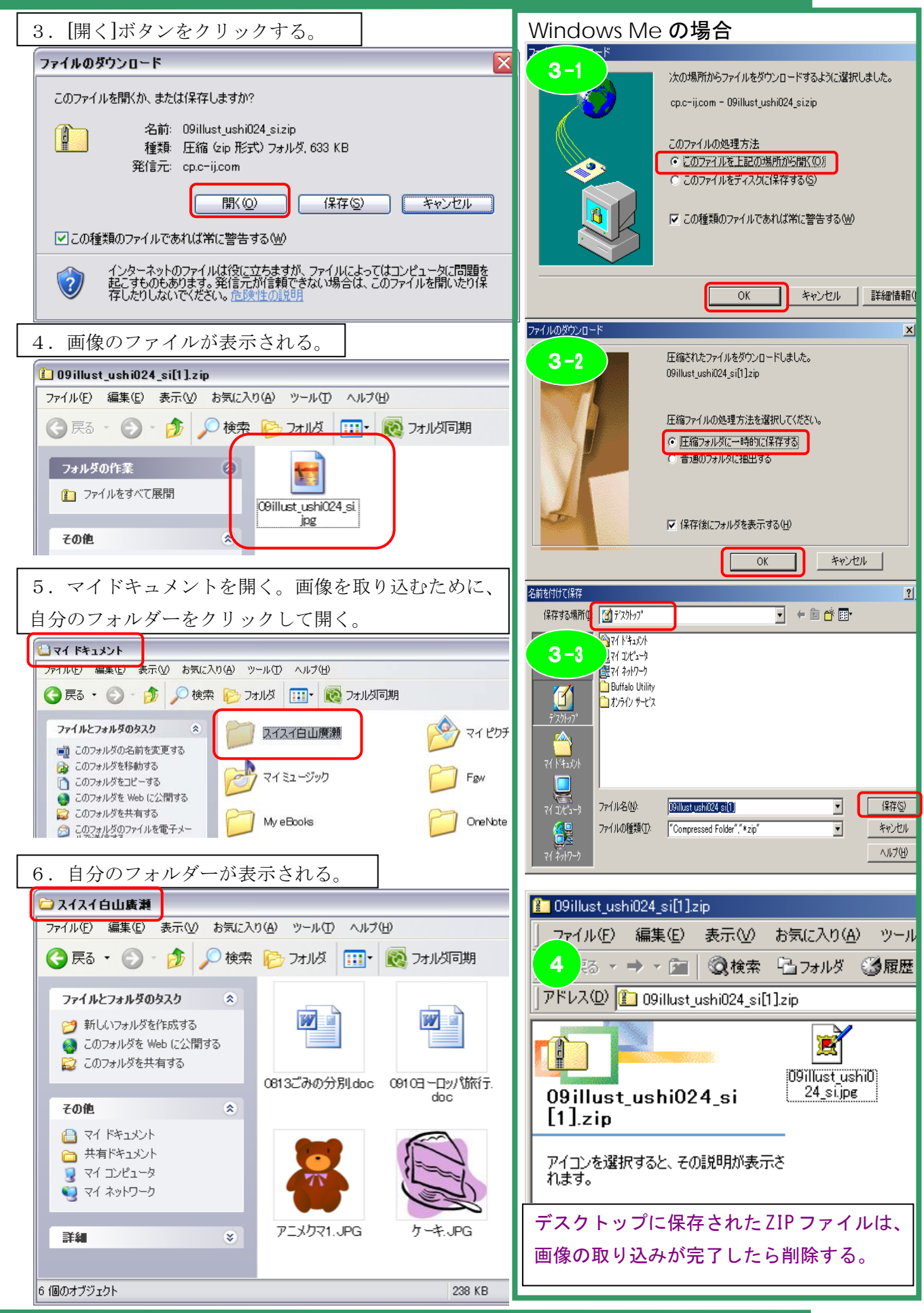

#### 2008/11/12

#### スイスイ白山

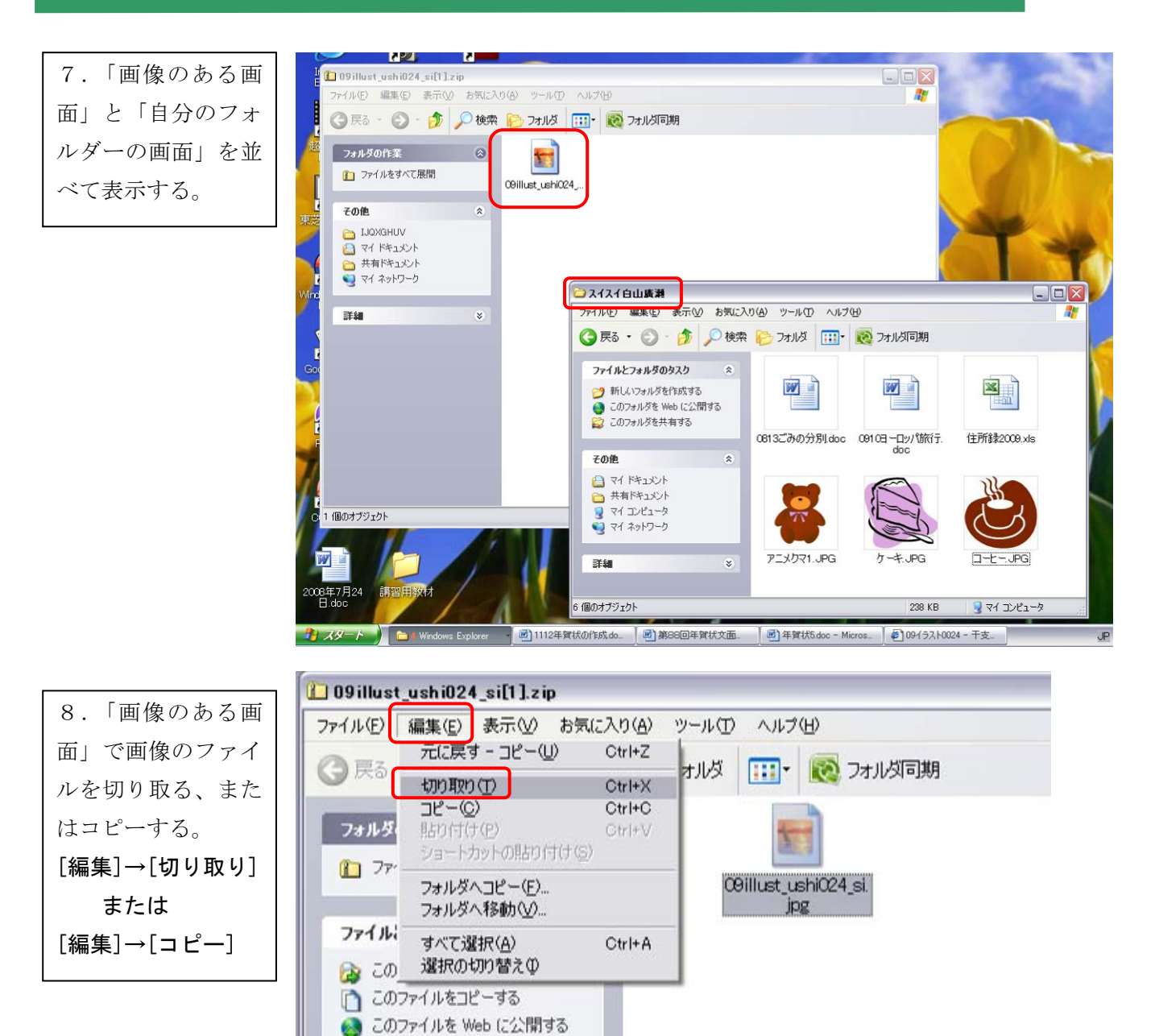

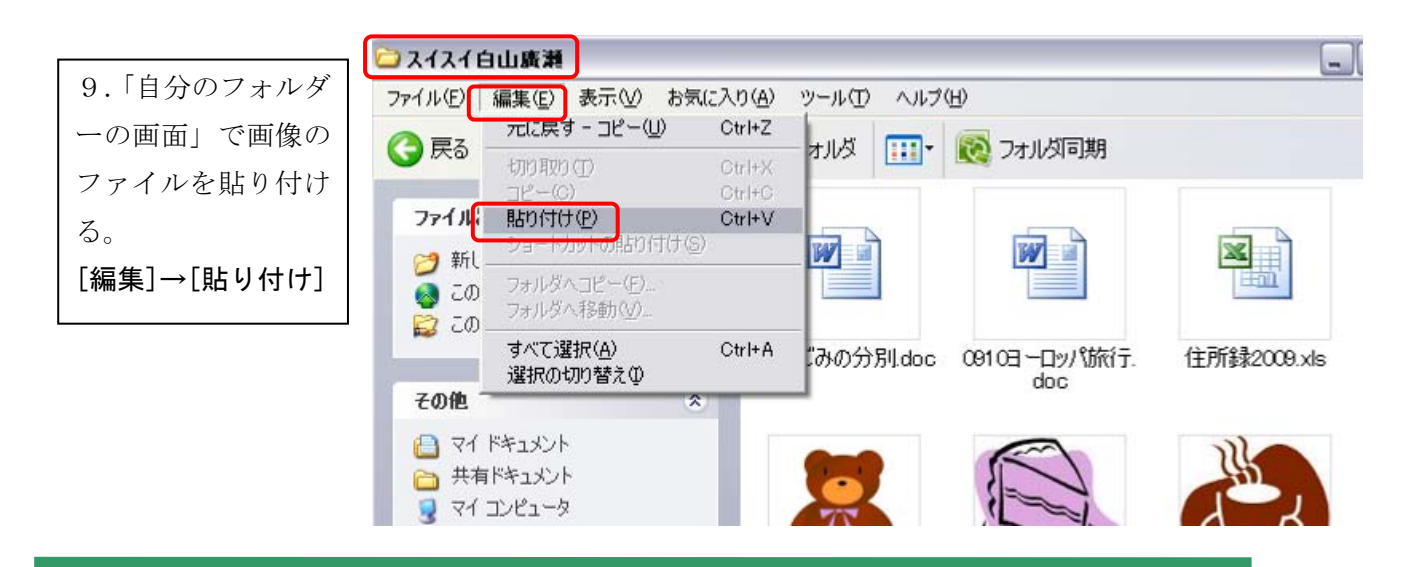

🗙 このファイルを削り除する